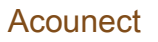

### Manuel utilisateur SoundChaser

V4\_1214

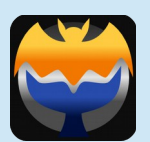

#### Table des matières

| Bienvenue !                                        | 2  |
|----------------------------------------------------|----|
| Installation                                       | 2  |
| Lancement                                          | 3  |
| Activation                                         | 5  |
| Activation : obtention de votre clef d'activation  | 5  |
| Activation : chargement de votre clef d'activation | 7  |
| Paramétrage                                        | 8  |
| Écran Principal                                    | 9  |
| Barre de contrôle                                  | 10 |
| Organisation d'une acoupplet                       | 10 |
| Acoupplet SCAN                                     | 12 |
| Acoupplet OSCILLO                                  | 14 |
| Acoupplet OSCILLO : Mode expansion de temps        | 14 |
| Acoupplet SOG (Sonogramme)                         | 16 |
| Acoupplet SOG : réglage                            | 18 |
| Acoupplet SPECTRA (Spectrogramme)                  | 19 |
| Acoupplet REC (Recorder)                           | 20 |
| Acoupplet TIMELINE                                 | 21 |
| CONFIGURATION                                      | 21 |

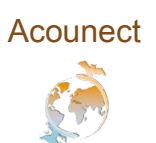

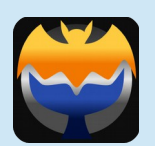

#### Bienvenue !

Félicitations ! Vous êtes maintenant détenteur du *SoundChaser*, le premier logiciel de la suite *Acounect*, dédié à l'écoute et à l'analyse visuelle des ultrasons.

#### Installation

Localisez le fichier Soundchaser-expert-1.1.x-win32.exe .

Lancer l'installeur en tant qu'administrateur : clic droit → exécuter en tant qu'administrateur.

Attention ! Vous ne pouvez installer le Soundchaser que sur Windows Vista, 7 et 8.

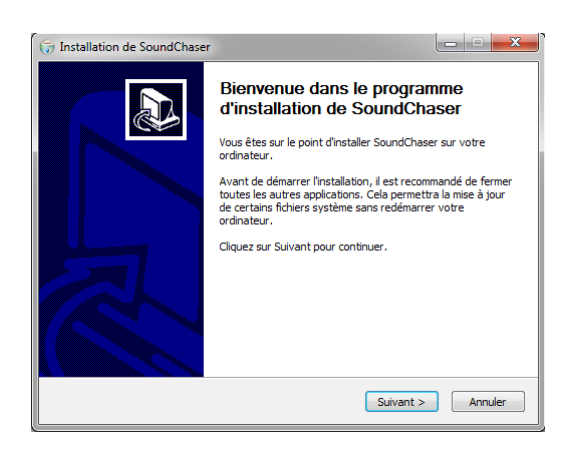

1 - Cliquez sur "Suivant" pour continuer

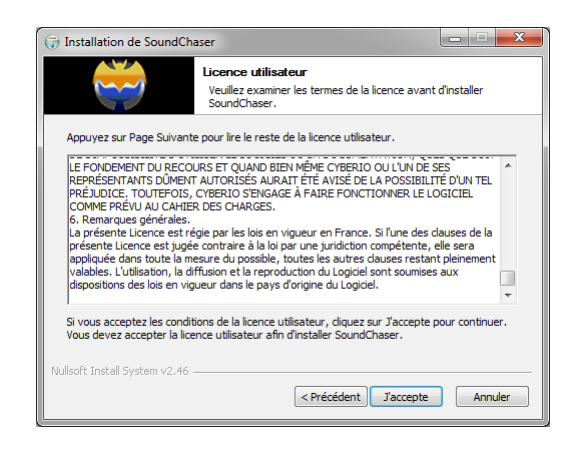

2 - Lisez le Contrat de Licence Utilisateur Final (CLUF), puis cliquez sur "J'accepte" pour continuer Acounect

#### Manuel utilisateur SoundChaser

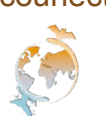

V4\_1214

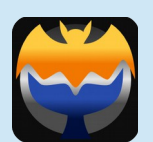

| 🕞 Installation de SoundChaser                                                                                                    |
|----------------------------------------------------------------------------------------------------|
| Choisissez le dossier d'installation<br>Choisissez le dossier dans lequel installer SoundChaser.                                                                                        |
| Ceci installera SoundChaser dans le dossier suivant. Pour installer dans un autre dossier,<br>cliquez sur Parcourir et choisissez un autre dossier. Cliquez sur Suivant pour continuer. |
| Dossier d'Installation Stylingrom Files (086) (Accurrent (Sound Chaser) Parcourir Parcourir                                                                                             |
| Espace requis : 19.5Mo<br>Espace disponible : 30.0Go                                                                                                    |
| Nullsoft Install System v2.46 <précédent annuler<="" td=""></précédent>                                                                                                    |

3 – Conservez le répertoire d'installation par défaut ou cliquez sur "Parcourir" pour en changer. Puis cliquez sur «Suivant» pour continuer

|                                                      | Choisissez un dossier dans le menu I<br>Choisissez un dossier dans le menu Déman<br>de l'application. | Démarrer<br>rer pour les raccourcis     |
|------------------------------------------------------|----------------------------------------------------------------------------------------------------|-----------------------------------------|
| Choisissez le dossier du r<br>programme. Vous pouve: | nenu Démarrer dans lequel vous voulez placer l<br>z également entrer un nouveau nom pour créer        | es raccourcis du<br>un nouveau dossier. |
| SoundChaser                                          |                                                                                                    |                                         |
| Accessories<br>Administrative Tools                  |                                                                                                    | <u>^</u>                                |
| CCleaner                                             |                                                                                                    | =                                       |
| CodeBlocks                                           |                                                                                                    |                                         |
| Defraggler                                           |                                                                                                    |                                         |
| Dia                                                  |                                                                                                    |                                         |
| doxygen                                              |                                                                                                    |                                         |
| FreeMind                                             |                                                                                                    |                                         |
| Games                                                |                                                                                                    |                                         |
| GanttProject                                         |                                                                                                    | -                                       |
| Google Chrome                                        |                                                                                                    |                                         |
| Ne pas créer de racco                                | ourcis                                                                                                |                                         |
|                                                      |                                                                                                    |                                         |
| illsoft Install System v2.46                         |                                                                                                    |                                         |

4 - Acceptez ou renommez le dossier du menu «Démarrer» Ensuite, cliquez sur «Installer» pour continuer

| 🕞 Installation de SoundCha      | iser                                                                                                 |
|---------------------------------|----------------------------------------------------------------------------------------------------|
|                                 | Installation en cours<br>Veuillez patienter pendant que SoundChaser est en train d'être<br>Installé. |
| Exécution : C:\Program File     | s (x86)\Acounect\SoundChaser\bin\KeyPrompter.exe                                                     |
| Plus d'infos                    |                                                                                                    |
|                                 |                                                                                                    |
|                                 |                                                                                                    |
|                                 |                                                                                                    |
| Nullsoft Install System v2.46 - |                                                                                                    |
|                                 | < Précédent Suivant > Annuler                                                                        |

5 - Le programme s'installe...

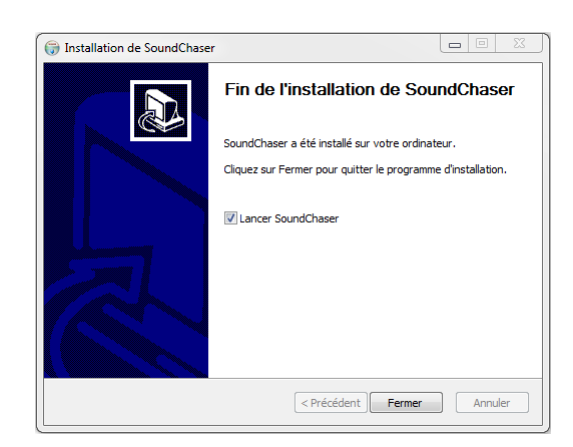

6 - Cochez la case «Lancer SoundChaser» si vous souhaitez lancer le logiciel. Cliquez sur «Fermer» pour finir l'installation.

Votre SoundChaser est maintenant installé !

Attention ! Une fois le logiciel installé, vous recevrez un mail contenant le fichier SoundChaser.pass. Ce fichier contiendra votre clé d'activation, indispensable à l'utilisation du logiciel. Cette clé est personnelle et compatible seulement avec le poste où vous avez installé le logiciel. Cette étape est décrite plus bas.

Vérifiez que votre connexion internet est activée au premier lancement du SoundChaser.

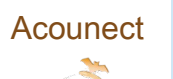

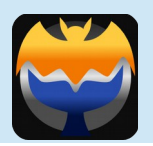

#### Lancement

Une fois le logiciel installé, vous pouvez le lancer de deux façons :

→ Cliquez sur le bouton « *Démarrer* » de Windows (*Start*), naviguez jusqu'au répertoire *SoundChaser* et ensuite cliquez sur *SoundChaser.exe*.

 $\rightarrow$  Double-cliquez sur le logo de l'application s'il est sur le bureau.

## Activation

Au lancement, le *SoundChaser* vérifie à chaque fois que votre clef personnelle d'activation *SoundChaser.Pass* est présente dans le répertoire du logiciel.

Si la clef d'activation est absente, cet écran s'affiche :

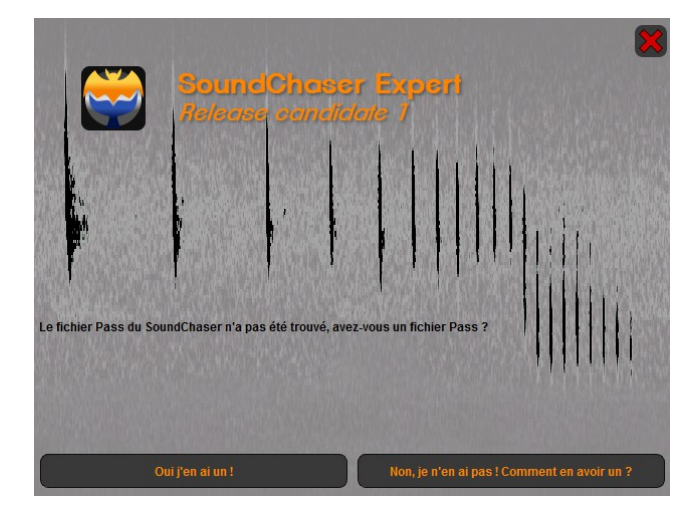

Si vous disposez de votre clef d'activation :

 $\rightarrow$  Cliquez sur « Oui, je possède une clef » (« Yes, I have one ! )

Si vous ne disposez pas de votre clef d'activation :

→ Cliquez sur « Non, comment en obtenir une ? » (« No, how do I get one ? »)

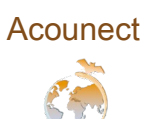

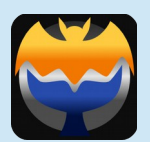

## Activation : obtention de votre clef d'activation

Si vous avez cliqué sur le bouton « Non, comment en obtenir une ? », l'écran se présente ainsi : Attention il faut que cette procédure soit réalisée à partir du poste où sera installé le logiciel.

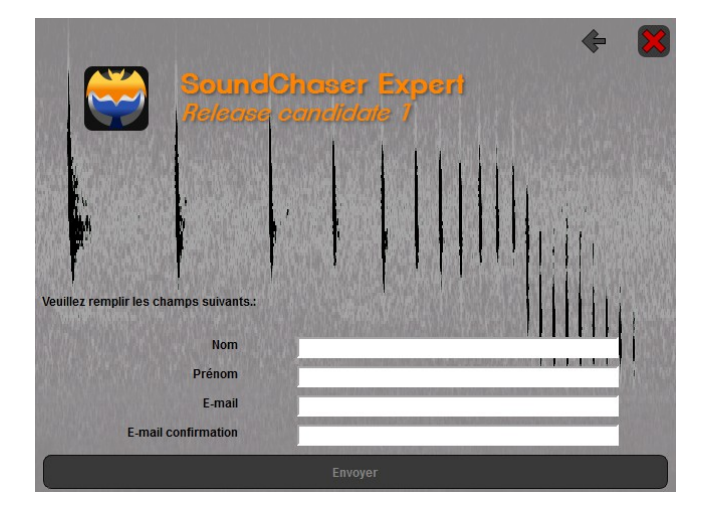

Complétez les champs en inscrivant :

- Votre nom dans le champ « Last name »
- Votre prénom dans le champ « First name »
- Votre e-mail de contact dans les champs « E-mail » et « Confirm »

Une fois le formulaire complété, le bouton « Send » est activé :

→ Cliquez dessus pour envoyer automatiquement votre requête par internet. Une fenêtre de confirmation apparaît (voir page suivante).

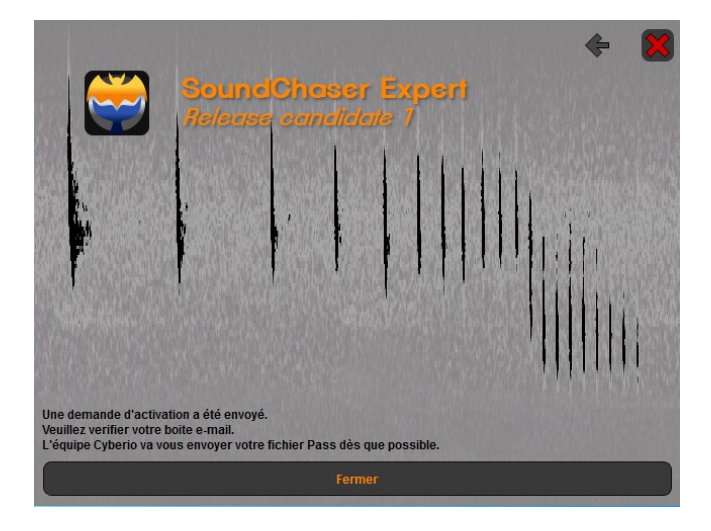

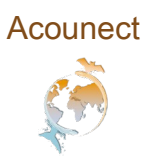

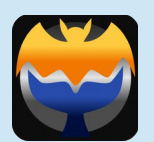

→ Cliquez sur «←» pour revenir à l'écran de lancement.

Notre équipe vous fera parvenir par e-mail votre clef d'activation unique SoundChaser.Pass.

Attention ! La génération des clefs d'activation est un processus manuel et non automatisé. Merci de patienter le temps que nous traitions votre demande. Nous traiterons votre demande dans les meilleurs délais en jours ouvrables du lundi au vendredi.

Conservez précieusement votre clef d'activation !

#### Activation : chargement de votre clef d'activation

Si vous avez cliqué sur le bouton « Oui, j'en possède une ! », une fenêtre d'exploration Windows s'ouvre.

→ Ouvrez le fichier SoundChaser.Pass à l'endroit où vous l'avez enregistré (par défaut le répertoire

« Téléchargements »), sélectionnez-le et cliquez sur « Ouvrir ».

| SoundChaser.pass | 24/01/2013 13:24 | Fichier PASS | 1 Ko |
|------------------|------------------|--------------|------|
|------------------|------------------|--------------|------|

Si le fichier SoundChaser.Pass est correct, l'écran de paramétrage s'affiche (lire section suivante).

Si le fichier SoundChaser.Pass est incorrect, cet écran s'affiche

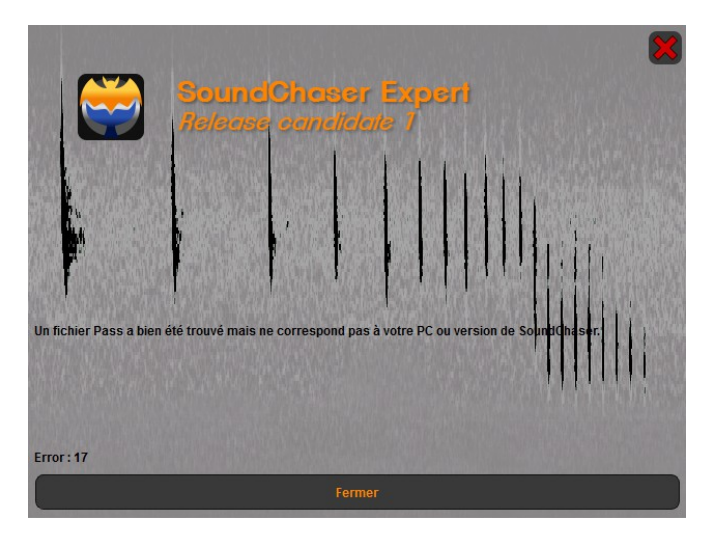

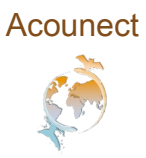

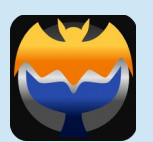

Prenez contact avec notre équipe SAV à l'adresse mail suivante : <u>contact@acounect.fr</u>, nous vérifierons la version de votre licence et vous ferons parvenir une nouvelle clef d'activation.

#### Paramétrage

Une fois le fichier *SoundChaser.Pass* chargé, le *SoundChaser* vous propose une série d'options avant de démarrer :

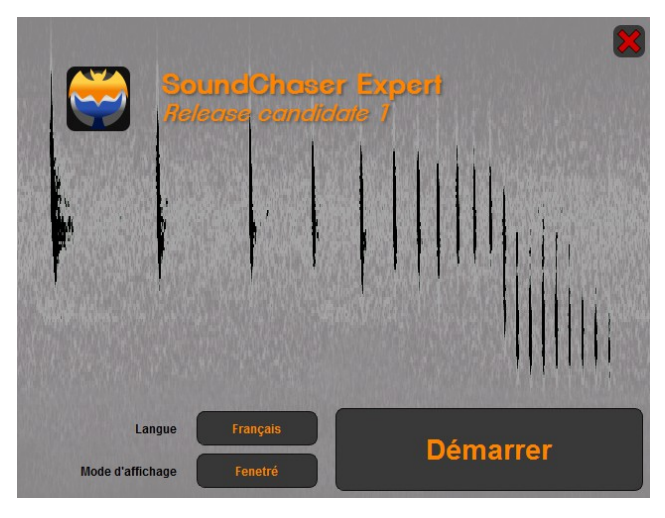

Sélectionnez votre langue (Français ou Anglais) en cliquant sur le menu déroulant en face de « Langue » (*Language*).

Sélectionnez votre mode d'affichage (Fenêtre ou Plein Écran) en cliquant sur le menu déroulant en face d' « Affichage » (*Display Mode*).

→ Cliquez sur « Démarrer » (*Start* ) pour lancer le *SoundChaser*.

→ Cliquez sur la croix pour quitter le SoundChaser.

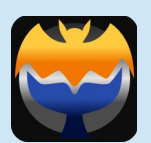

# Écran Principal

Une fois lancé, l'écran principal se présente ainsi :

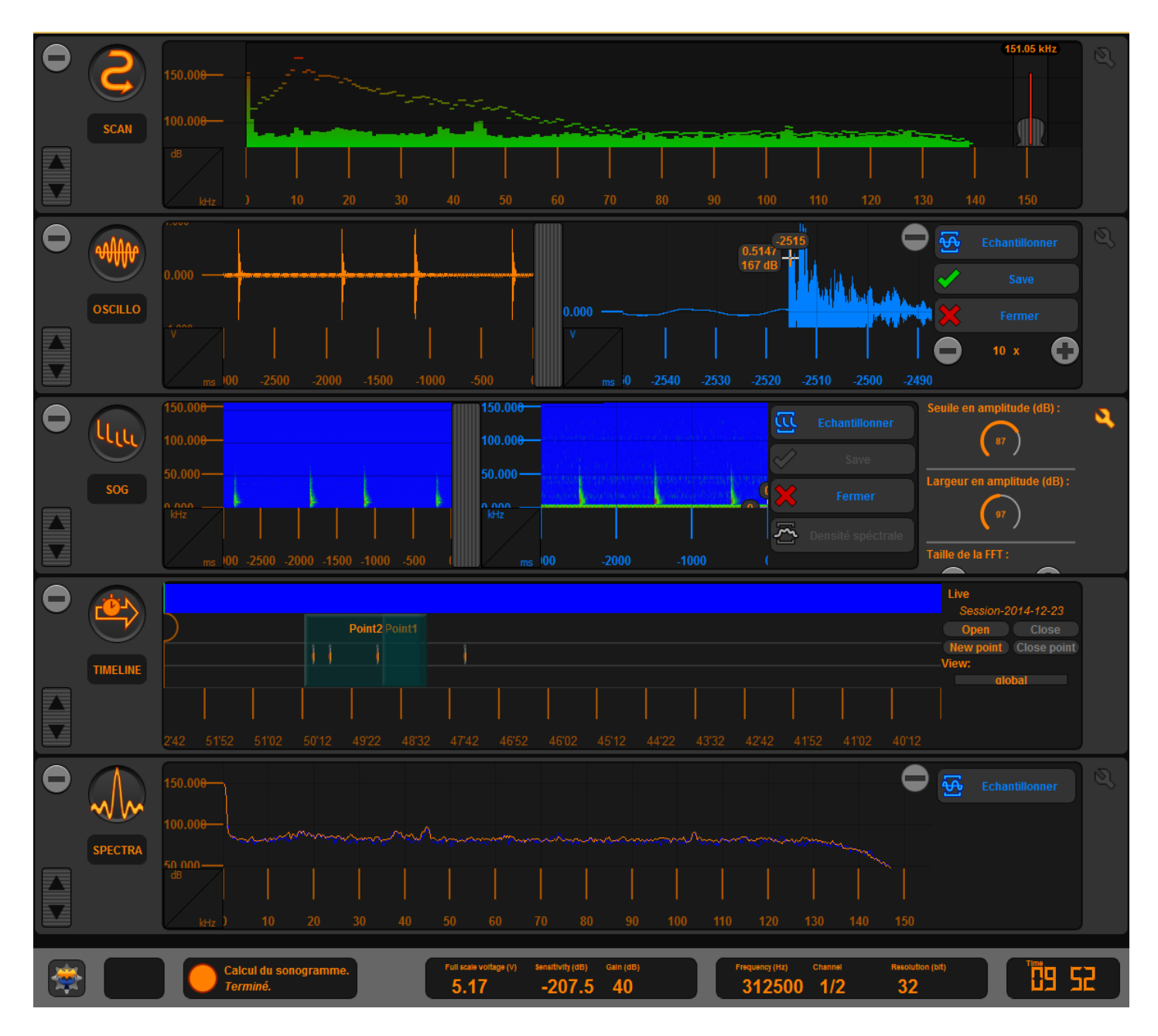

L'écran principal est composé d'une barre de contrôle (en bas) et plusieurs modules appelés acoupplets (au dessus), organisés en racks, chacun avec une fonctionnalité spécifique pour l'écoute et l'analyse des ultrasons.

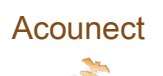

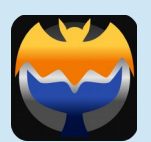

### Barre de contrôle

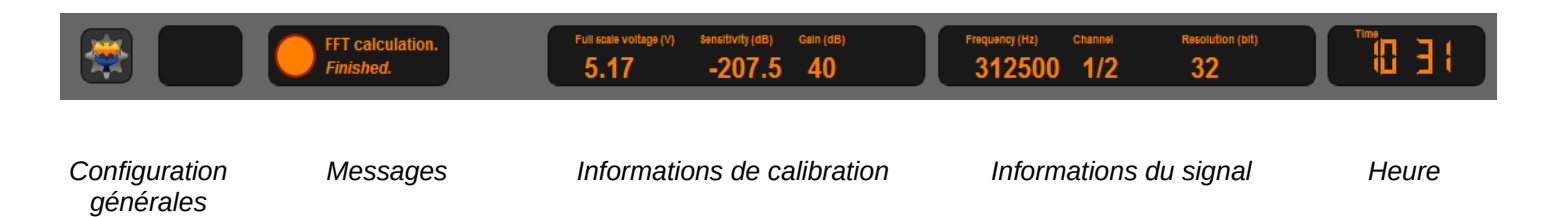

L'aller-retour entre l'écran principal et la configuration du SoundChaser s'effectue à partir du bouton Configuration situé en bas à gauche.

### Organisation d'une acoupplet

Une acoupplet est en général composée :

- Tout à gauche, d'une <u>zone de contrôle</u>, pour la minimiser ou la maximiser ( ou ), pour l'activer ou la désactiver ( ), et la redimensionner ( )
- 2. Au centre, d'une grande <u>zone de visualisation</u>, pour utiliser ses fonctions principales,
- 3. Selon l'acoupplet, à droite, d'une <u>zone d'analyse d'échantillons</u>, pour utiliser les fonctions spécifiques d'analyse,
- 4. Selon l'acoupplet, tout à droite, d'une <u>zone de paramétrage</u>, qui ouvre et ferme l'accès à ses paramètres, en cliquant sur la clef ( **N**)

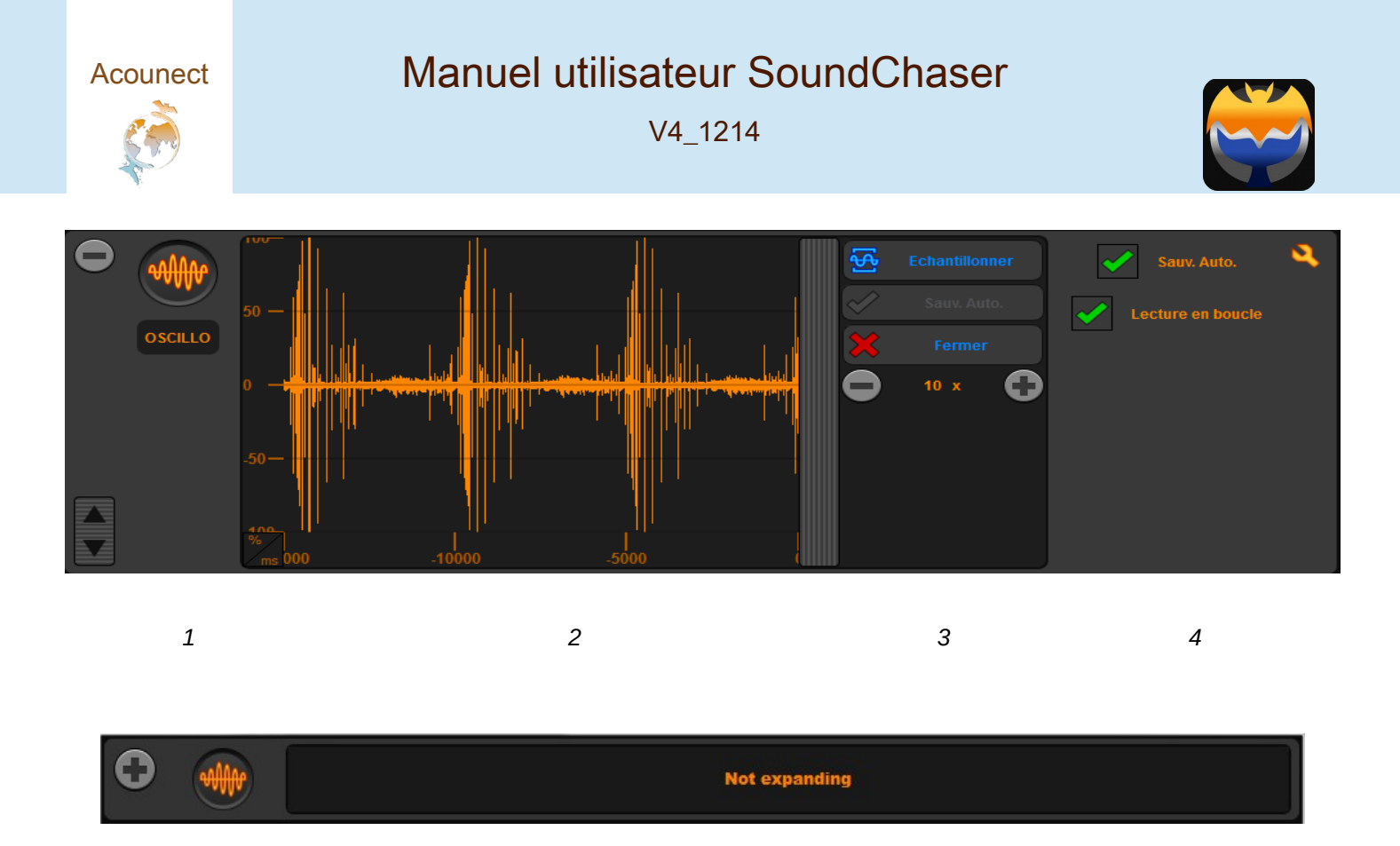

Exemple d'acoupplet minimisée – s'utilise pour gagner de la place sur l'écran principal

Pour désactiver une acoupplet :

→ Appuyez sur son logo coloré.

Pour activer une *acoupplet* :

 $\rightarrow$  Appuyez sur son logo grisé.

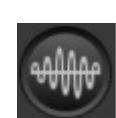

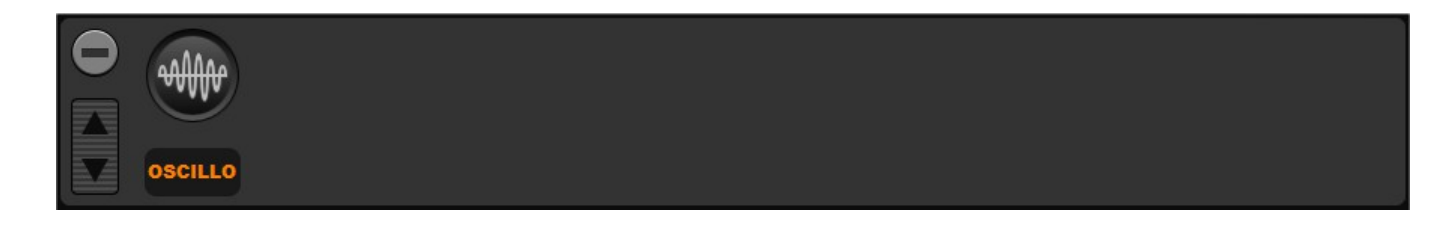

Exemple d'acoupplet inactive – permet de désactiver temporairement

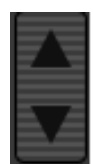

Pour agrandir une accouplet :

 $\rightarrow$  Cliquez et déplacez la glissière de gauche avec les flèches « Haut / Bas » vers le bas.

Pour réduire une accouplet :

→ Cliquez et déplacez la même glissière vers le haut.

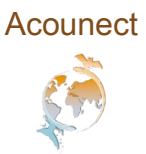

## Manuel utilisateur SoundChaser

V4\_1214

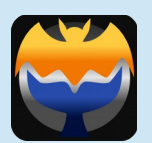

Pour zoomer dans une fenêtre ou déplacer l'affichage :

→ Cliquez sur l'échelle, à gauche ou en bas, et déplacez le curseur dans les directions correspondantes, en fonction du visuel affiché.

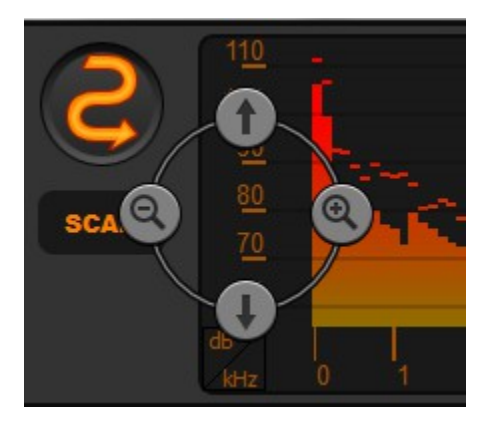

De gauche à droite pour zoomer / dézoomer De haut en bas pour monter / descendre

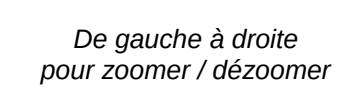

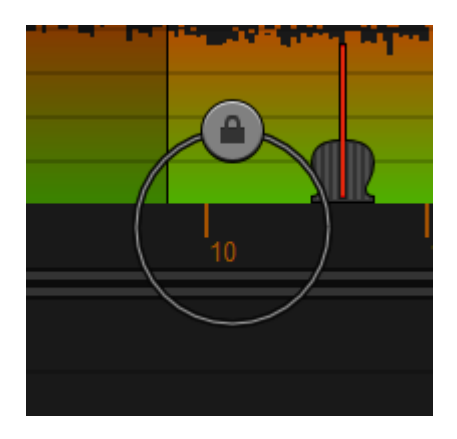

Zoom et déplacement verrouillé

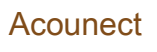

#### Manuel utilisateur SoundChaser

V4\_1214

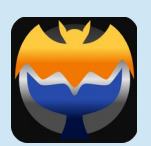

# Acoupplet SCAN

L'acoupplet Scan restitue les fréquences ultrasonores en hétérodyne et affiche :

- → Le spectre de puissance instantanée sur toute la bande d'écoute du microphone,
- → Les pics de puissance avec une rémanence de quelques secondes,
- → La fréquence d'écoute,
- → La largeur de bande.

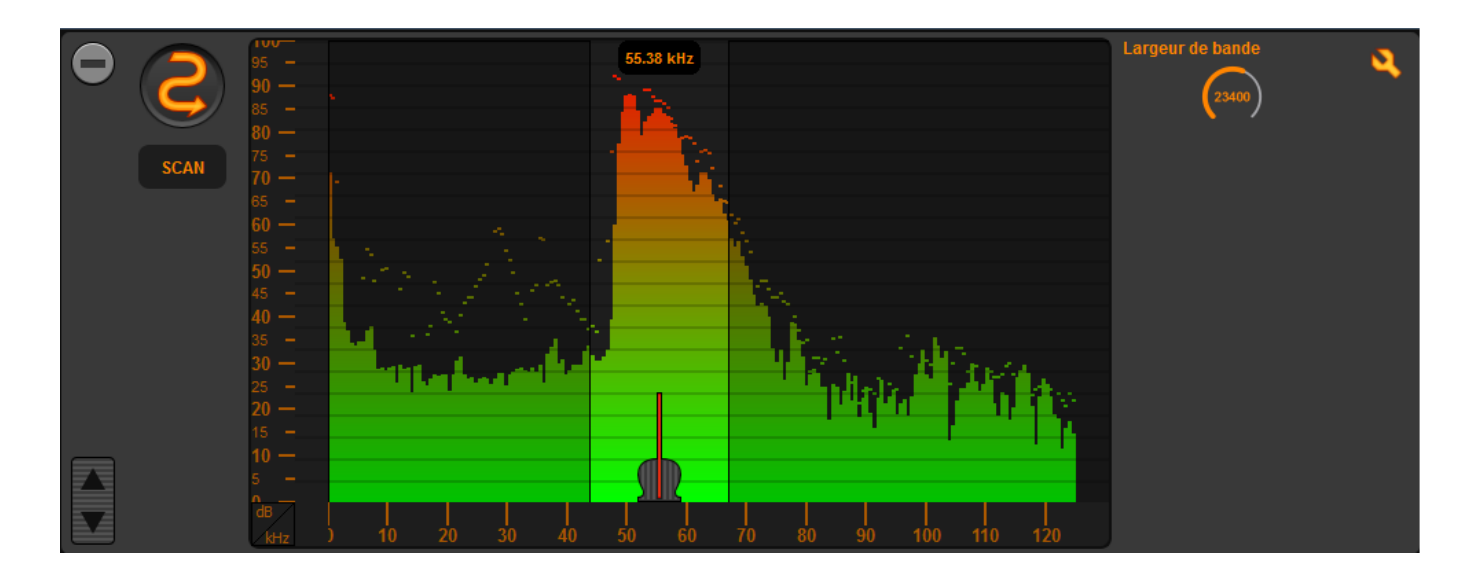

Échelle de gauche : Puissance acoustique (dB) Échelle du bas : Fréquences (kHz)

Pour analyser les signatures acoustiques ultrasonores :

- → Scannez toute la plage de fréquence en déplaçant la glissière avec la barre rouge ou
- → Cliquez directement à l'emplacement désiré

Vous pouvez zoomer et vous déplacer dans l'échelle de puissances mais pas dans l'échelle de fréquences.

Astuce : Pour mieux visualiser le signal entre le bruit et les pics d'intensité. Réglez l'échelle de puissance

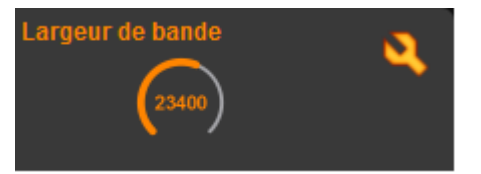

Dans la zone de paramétrage, vous pouvez changer la largeur de bande de l'hétérodyne.

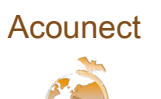

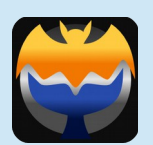

## Acoupplet OSCILLO

L'*acoupplet Oscillo* affiche la forme d'onde (oscilloscope) du son en mémoire sur une durée de plusieurs secondes. Elle peut mémoriser et relire des échantillons sonores avec un facteur d'expansion de temps variable, ainsi que les enregistrer, de façon manuelle ou automatique.

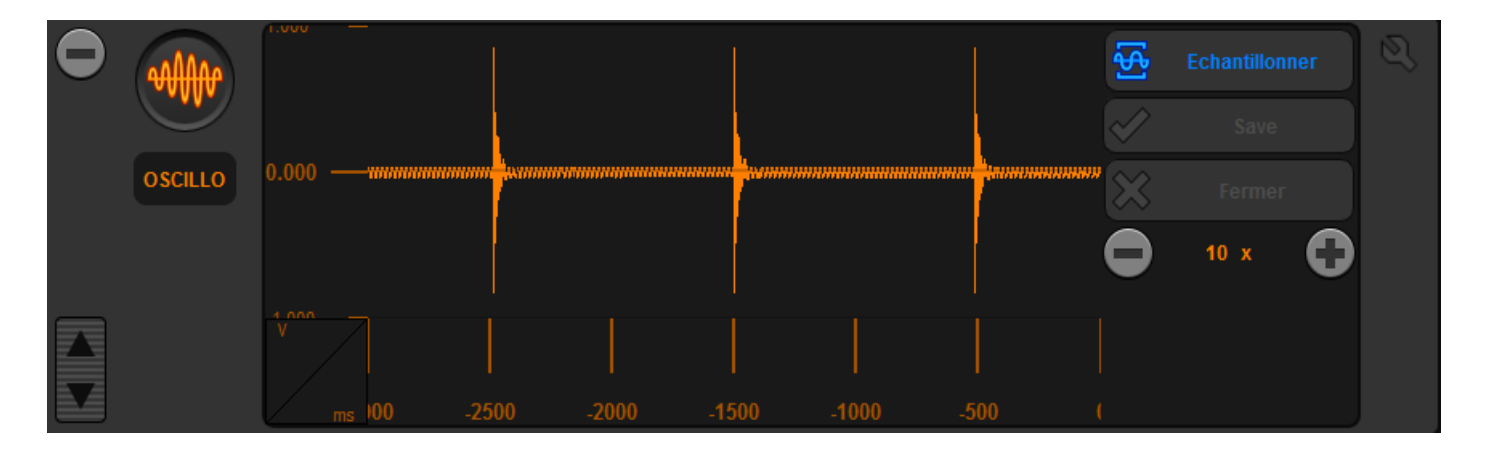

Acoupplet Oscillo en mode normal (lecture en direct) sans expansion de temps. Échelle de gauche : Tension (V) Échelle du bas : Temps (en secondes)

Pour échantillonner le son présent dans la mémoire tampon, affiché en orange dans la zone de visualisation :

- → Cliquez sur le bouton « Échantillonner » à droite ou
- $\rightarrow$  Double-cliquez dans la zone de visualisation.

Pour mémoire, la durée de la mémoire tampon est réglable dans « Configuration / Général »

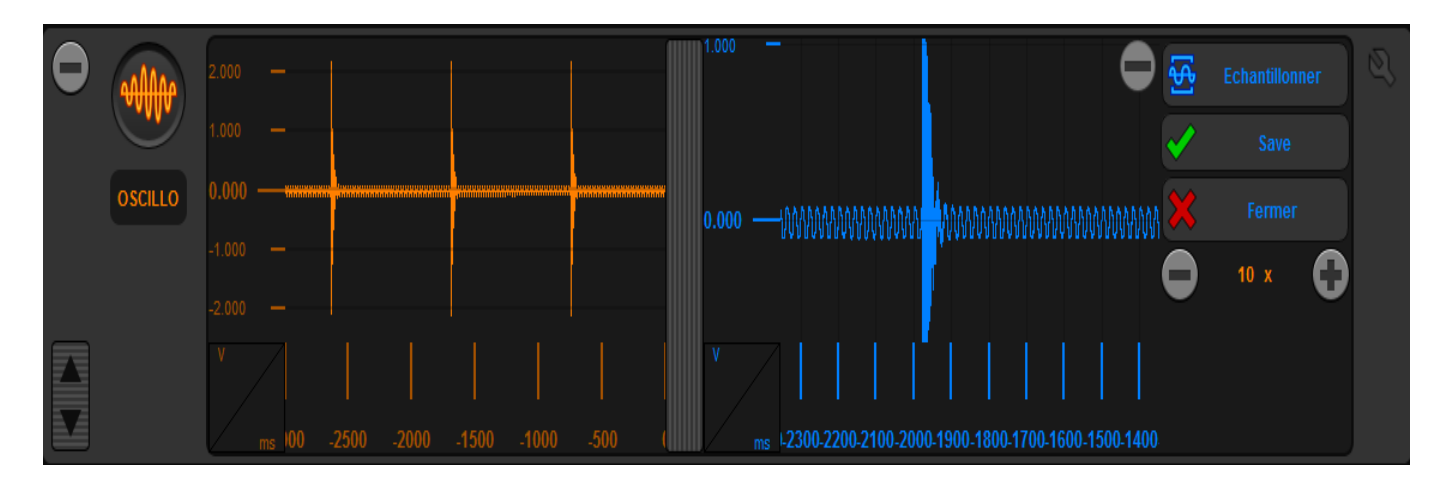

Acoupplet Oscillo en mode Expansion, avec affichage Normal (lecture en direct) à gauche, et Expansion (lecture de la mémoire tampon) Échelles dissociées entre les deux fenêtres

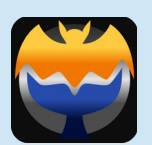

# Acoupplet OSCILLO : Mode expansion de temps

En mode Expansion de temps, l'échantillon se relit automatiquement en boucle.

Pour aller en avant ou en arrière dans la lecture :

→ Cliquez directement sur la forme d'onde à l'emplacement où vous souhaitez relire l'échantillon.

Pour diminuer le facteur d'expansion :

 $\rightarrow$  Cliquez sur le bouton « Moins »,

Pour augmenter le facteur d'expansion :

 $\rightarrow$  Cliquez sur le bouton « Plus ».

Pour enregistrer l'échantillon :

 $\rightarrow$  Cliquez sur le bouton « Sauvegarder ».

Pour supprimer l'échantillon et revenir au mode normal :

 $\rightarrow$  Cliquez sur « Fermer ».

Pour régler les dimensions de la fenêtre d'analyse par expansion de temps (bleu) :

→ Déplacez la barre verticale grise de gauche à droite. Elle se magnétise à proximité du bord gauche. Vous pouvez ainsi choisir de maximiser la visualisation du son direct ou celle de l'échantillon expansé selon vos besoins.

Pour zoomer sur une partie du signal :

→ Clic droit sur le coin supérieur gauche de la zone d'intérêt et faites glisser vers le coin inférieur droit et double-cliquez sur le rectangle ainsi formé.

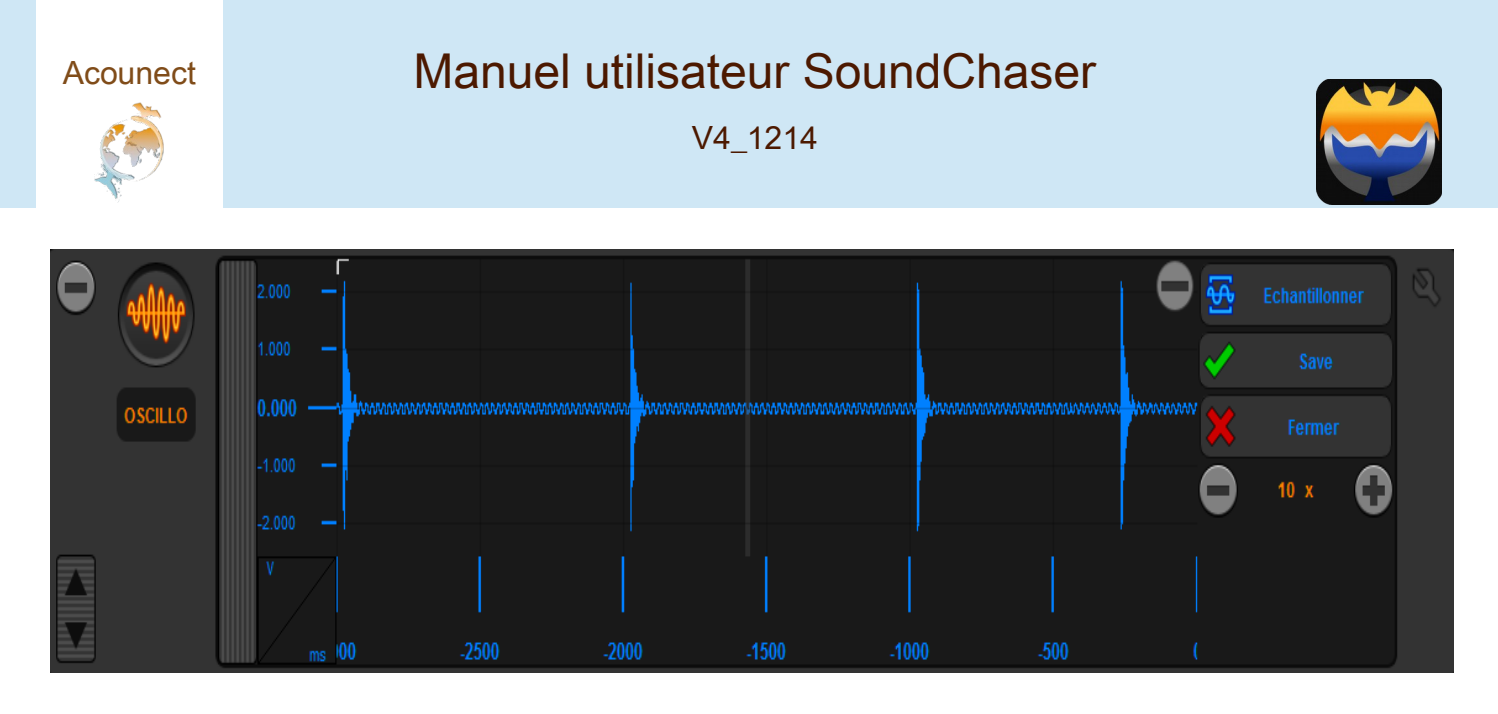

Acoupplet Oscillo en mode Expansion de temps, fenêtre oscillo fermée

Vous pouvez zoomer et vous déplacer dans l'échelle d'amplitude ainsi que dans l'échelle de temps.

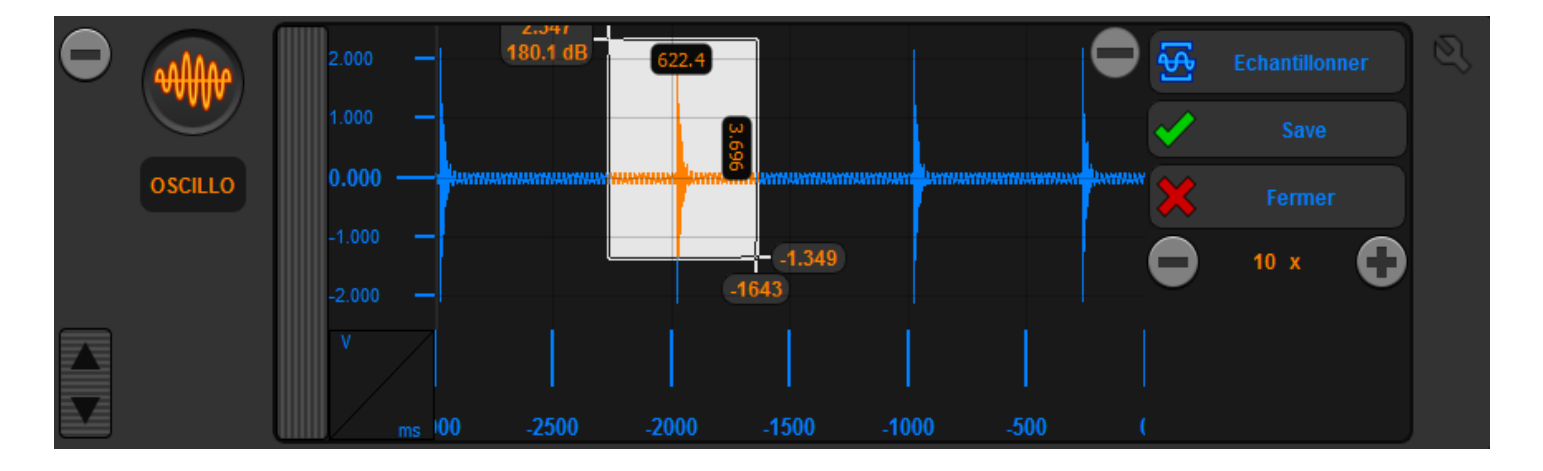

Acoupplet Oscillo en mode Expansion de temps, rectangle permettant le zoom

Pour enregistrer automatiquement chaque nouvel échantillon :

 $\rightarrow$  Cliquez sur « Sauv. Auto » dans la zone de paramétrage.

Pour mesurer le niveau en dB acoustique du signal :

→ Cliquez directement sur le signal dans la fenêtre.pour générer l'affichage d'un curseur indiquant le niveau acoustique en dB à son emplacement.

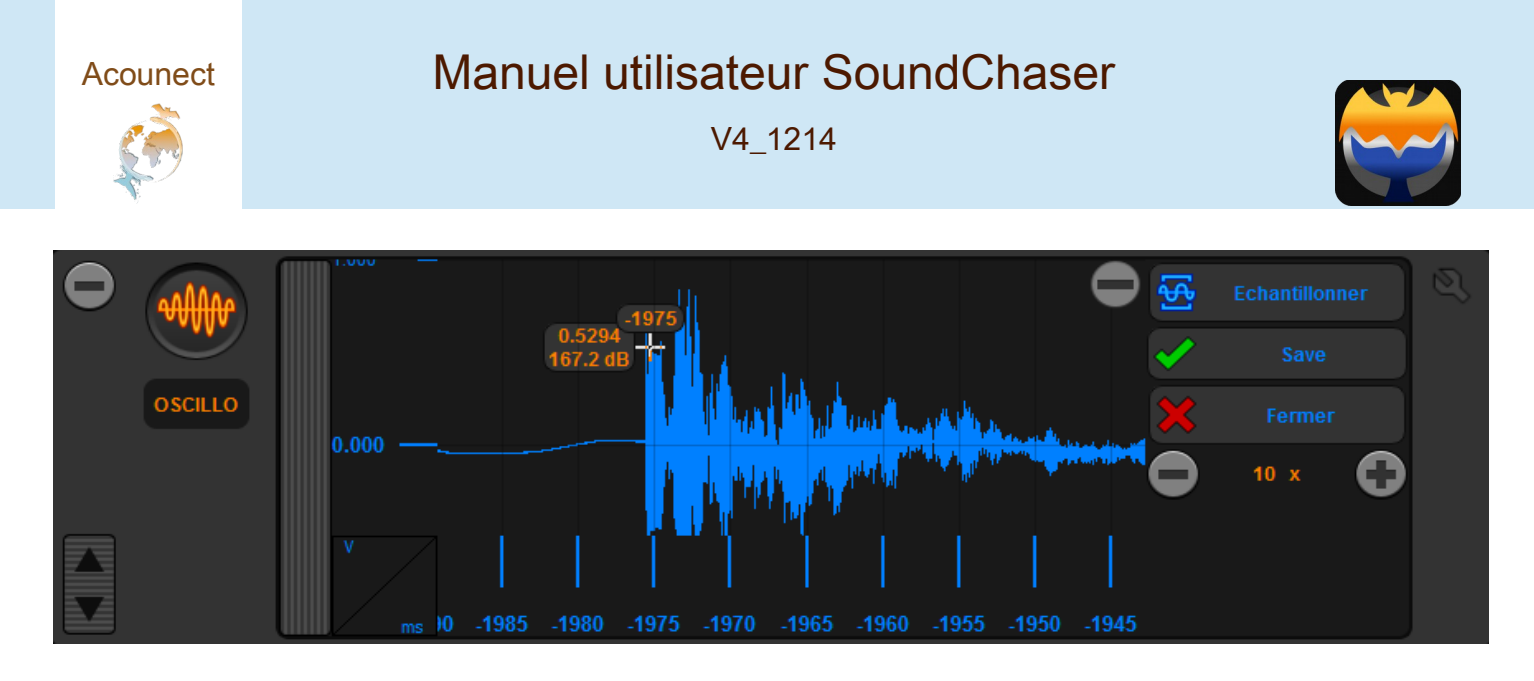

Acoupplet Oscillo en mode Expansion de temps avec curseur indiquant le niveau acoustique en dB ainsi que l'abscisse et l'ordonnée du curseur

## Acoupplet SOG (Sonogramme)

La fonction sonogramme affiche en temps réel avec une mémoire-tampon réglable de 0 à 15 secondes :

→ La fréquence en kHz en fonction du temps en secondes,

→ Un gradient de couleur pour visualiser l'amplitude en décibels.

Vous obtenez ainsi la signature temps-fréquence qui vous permettra d'identifier les espèces et la nature des sons (cris d'écholocation, cris sociaux, chants nuptiaux...)

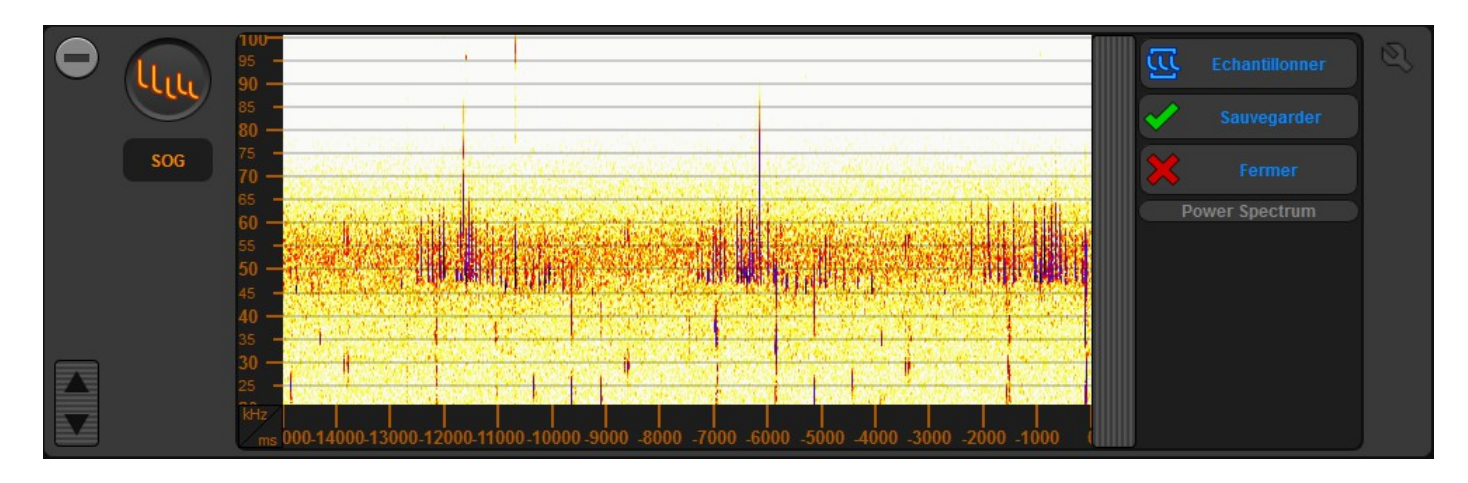

Comme avec l'acoupplet OSCILLO vous pourrez échantillonner et le sauvegarder. Une capture d'écran va apparaître sur le côté droit de l'*acoupplet*. Vous pouvez zoomer pour voir les signaux temps-fréquence en détails.

Manuel utilisateur SoundChaser

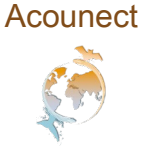

V4\_1214

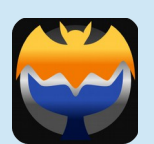

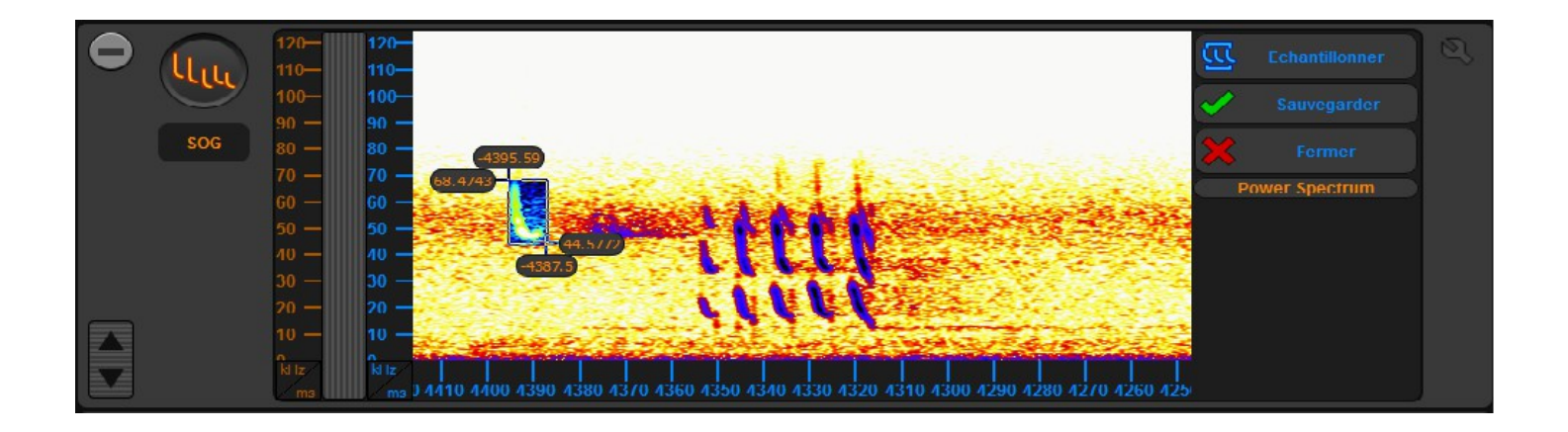

Pour faire apparaître une zone en négatif :

→ Clic droit sur le coin supérieur gauche de la zone d'intérêt et faites glisser vers le coin inférieur droit.

Pour zoomer sur la zone :

 $\rightarrow$  Double-cliquez sur l'image

Pour avoir les coordonnées des deux points et la différence entre les deux :

 $\rightarrow$  Clic gauche sur la zone

Pour voir sur graphique l'amplitude en fonction du temps :

→ Cliquez sur le bouton spectre de puissance.

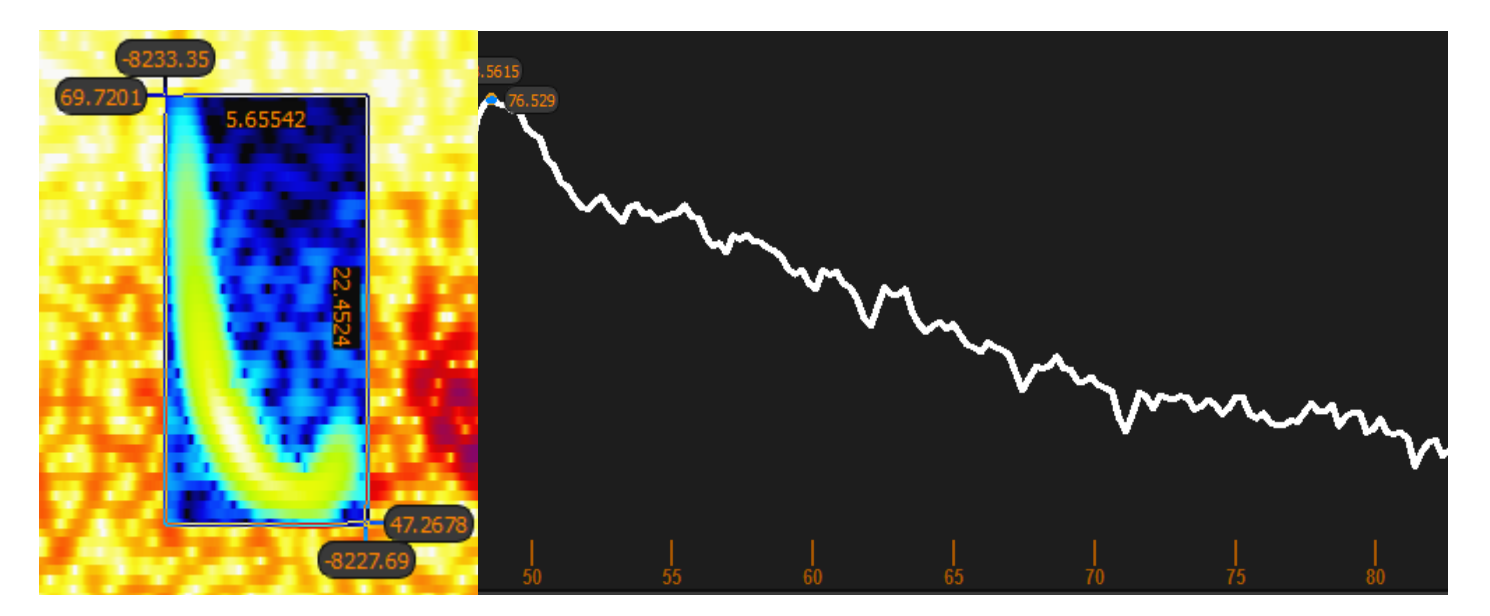

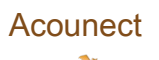

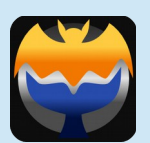

# Acoupplet SOG : réglage

Pour régler la sensibilité (seuil de couleur) :

 $\rightarrow$  « Amplitude Threshold »,

Pour régler la largeur de l'échelle :

 $\rightarrow$  « Amplitude width »

Pour changer la résolution de l'écran sonogramme

 $\rightarrow$  « FFT size »

#### Pour choisir un contraste de couleurs différentes

→ Allez dans le menu gradient

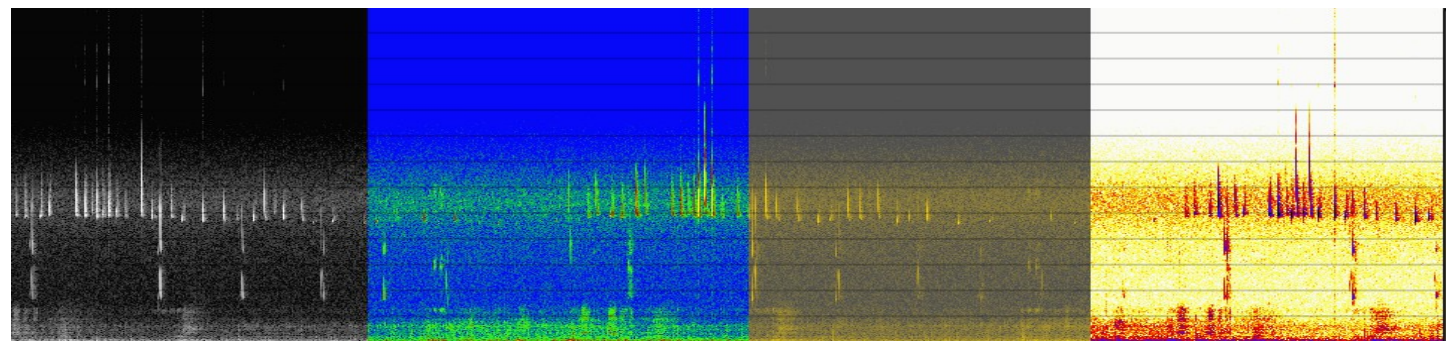

# Acoupplet SPECTRA (Spectrogramme)

La fonction spectrogramme permet d'afficher en temps réel :

- → Le spectre de puissance instantanée sur toute la bande d'écoute du microphone,
- → Plusieurs spectres sauvegardés

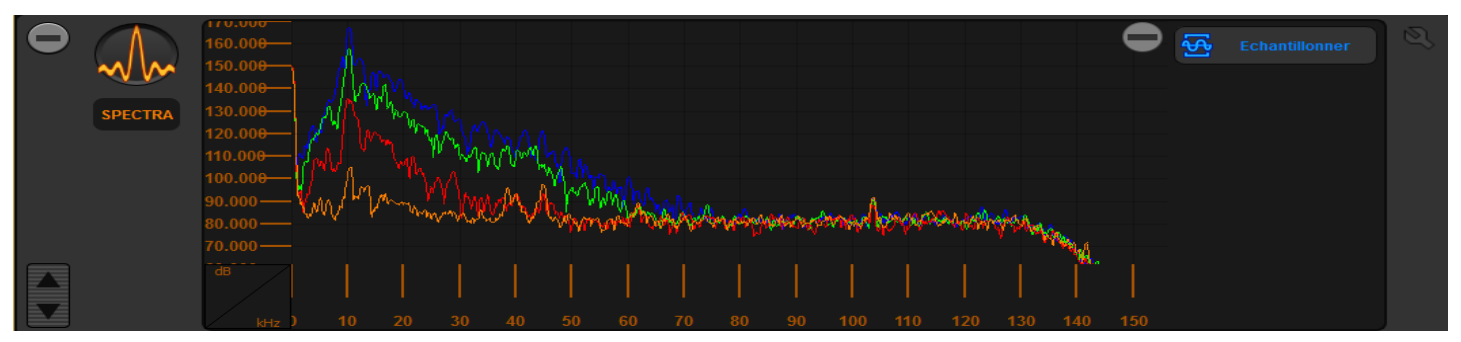

Acoupplet Spectra avec le spectre en temps réel en orange et trois visualisations de spectres sauvegardés (rouge, bleu et vert)

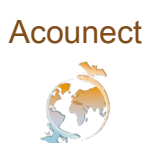

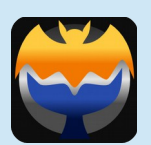

# Acoupplet REC (Recorder)

Cette acoupplet vous permet d'enregistrer vos captures de son dans les dossiers prédéfinis par vous-même dans l'écran de configuration.

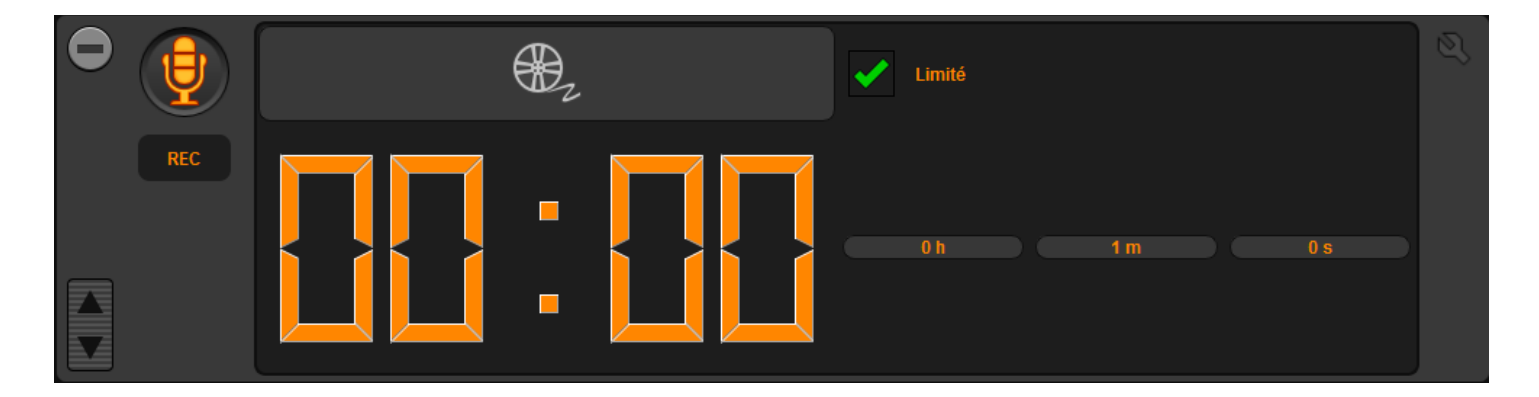

Pour commencer l'enregistrement :

→ cliquez sur le bouton supérieur gauche de l'acoupplet.

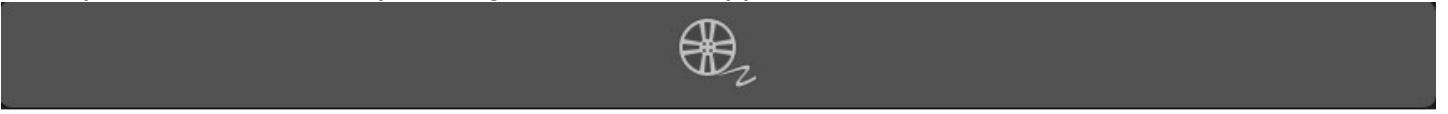

Pour limiter la durée de l'enregistrement :

→ cliquez sur le bouton "limité" et en sélectionnant la durée (heures-minutes-secondes).

| <b>~</b> | Limité |     |     |  |
|----------|--------|-----|-----|--|
|          |        |     |     |  |
|          |        |     |     |  |
| _        | 0 h    | 1 m | 0 s |  |

Acounect

#### Manuel utilisateur SoundChaser

V4\_1214

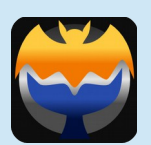

## Acoupplet TIMELINE

Véritable fiche d'écoute et récapitulatif complet de tous les enregistrements, la timeline vous permettra de structurer votre travail, en récapitulant chronologiquement chaque contact effectué au cours de la session.

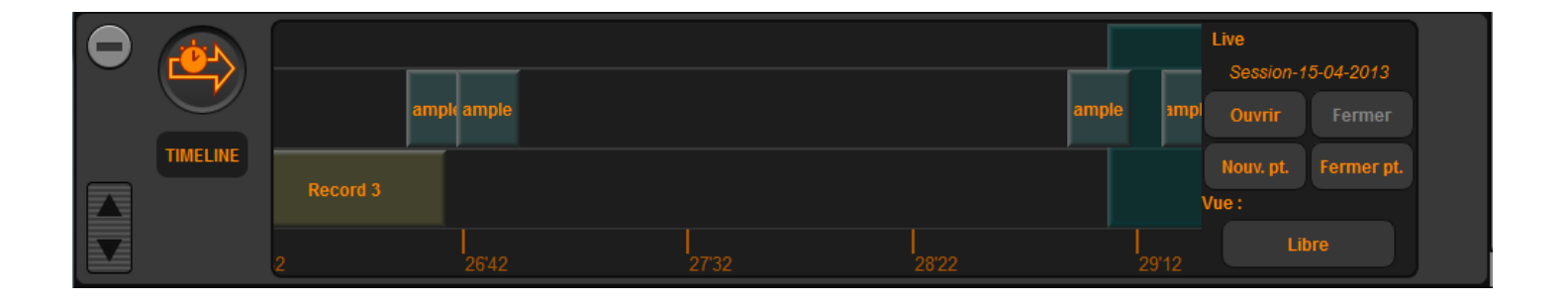

Chaque échantillon que vous avez sauvegardé et enregistré apparaîtra sur cette acoupplet.

Pour relire ou supprimer un enregistrement ou un échantillon :

→ Clic gauche sur le carré les représentant.

## CONFIGURATION

L'onglet « Général » de la page de configuration permet de régler les paramètres principaux de l'application :

→ Taille du tampon mémoire pour le son, visible sur l'oscilloscope,

→ Répertoire des sessions, par défaut dans le répertoire Utilisateur/SoundChaser Sessions/Date du jour/ , dans lesquels sont stockés les enregistrements et les échantillons.

→ L'option « Retour de micro. activé. » permet d'activer ou de désactiver l'écoute en direct du signal provenant du microphone.

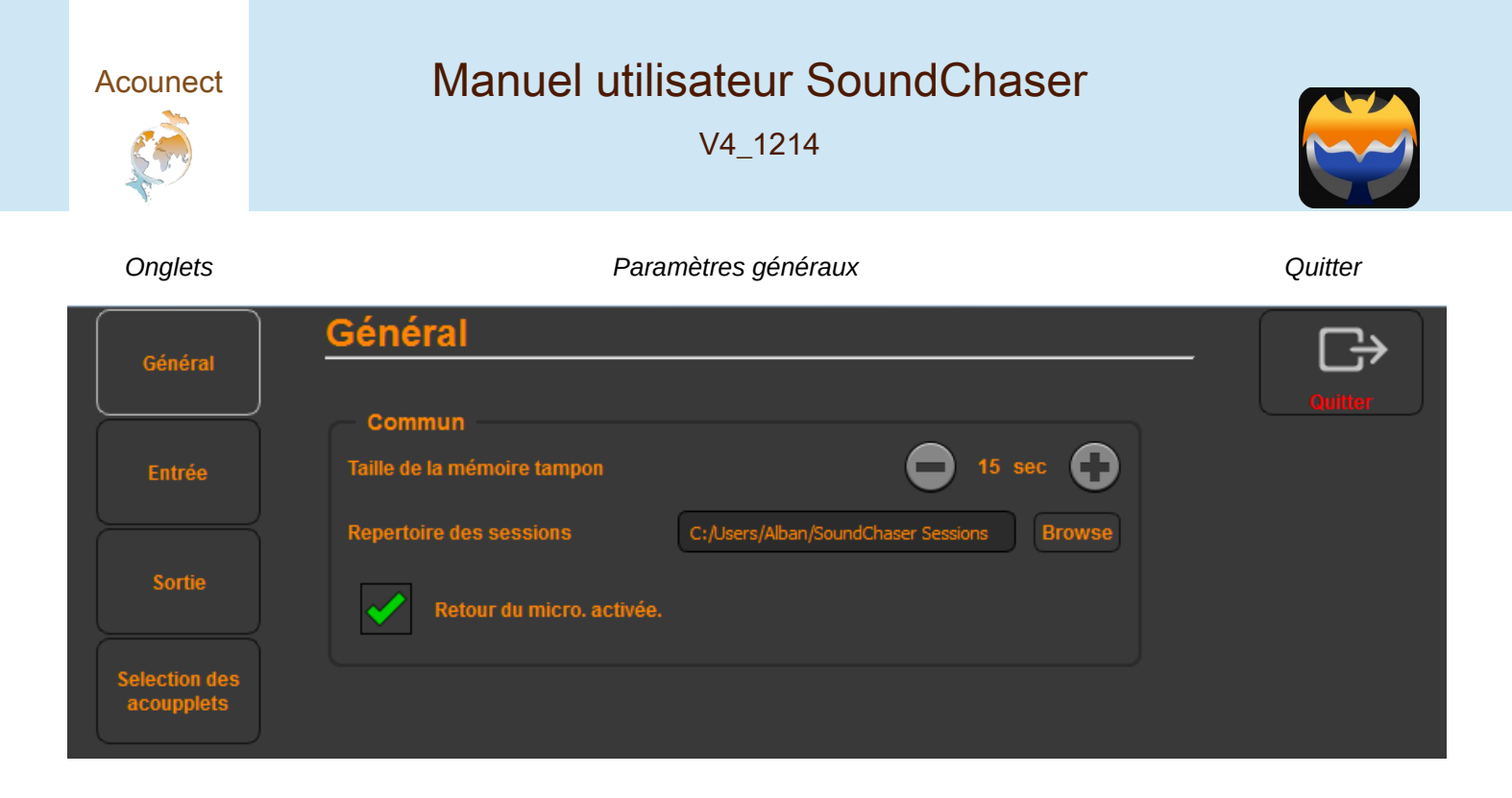

#### ENTREE

L'onglet « Entrée » de la page de configuration permet de sélectionner le type de source sonore et d'entrer les valeurs correspondant à la calibration de la chaîne d'acquisition.

La section « Entrée » permet de choisir parmi plusieurs types de sources sonores : microphone, échantillon...

S'il y a plusieurs microphones connectés, comme celui propre à votre ordinateur ou le microphone ultrasonore :

→ Sélectionnez celui que vous souhaitez écouter en cliquant sur le bouton correspondant ...

Pour écouter le son en provenance d'un échantillon :

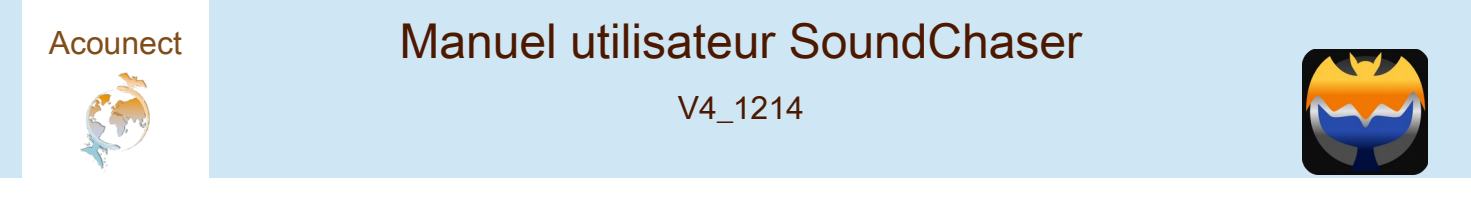

→ Sélectionnez-le dans le menu déroulant. L'échantillon est lu en boucle.

|               | Entrée                                             | ☐       |
|---------------|----------------------------------------------------|---------|
| General       |                                                    | Guitter |
|               | Entrées                                            |         |
| Entrée        | Microphone O Echantillon Fichier Réseau            |         |
| Sortie        | Echantillons                                       |         |
|               | Sample 2 - Pipistrelius Pipistrelius - social call |         |
| Selection des |                                                    |         |
| acoupplets    |                                                    |         |
|               |                                                    |         |

L'encart « Capteur » permet de régler les paramètres de calibration de la chaîne d'acquisition comme la sensibilité des capteurs, le gain électronique et la tension pleine échelle.

| Capteur                        |         |   |
|--------------------------------|---------|---|
| Sensibilité (dB) :             | -207.50 |   |
| Gain (dB) :                    | 40.00   | • |
| Tension pleine échelle (Vcc) : | 2.00    |   |
|                                |         |   |

Les acoupplets « OSCILLO », « SPECTRA » et « SCAN » peuvent être configurées pour prendre en compte complètement ou en partie les paramètres de calibration définis dans l'onglet « Entrée » de la partie CONFIGURATION du logiciel.

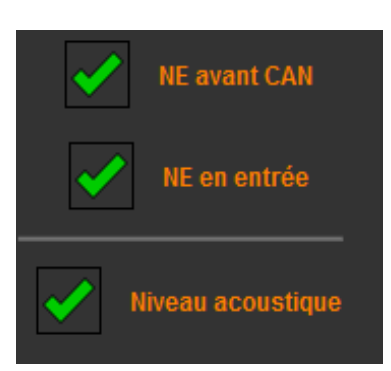

Les boutons « NE avant CAN », « NE en entrée » et « Niveau acoustique » (indisponible dans « OSCILLO ») permettent de modifier l'échelle des accouplets correspondantes.

« NE avant CAN » : Permet de visualiser le niveau électrique avant convertisseur analogique-numérique (V)

« NE en entrée » : Permet de visualiser le niveau électrique en entrée de système (V)

« Niveau acoustique » : Permet de visualiser le niveau acoustique à 1m du système (dB réf µPa)

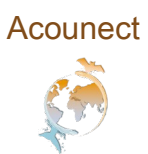

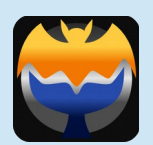

#### SORTIE

L'onglet « Sortie » de la page de configuration permet de sélectionner le type de sortie et régler le volume et la balance.

La section « Mode de Sortie Unique » permet de régler le volume et la balance pour la restitution en hétérodyne seule (accouplet « Scan »).

La section « Mode de Sortie Double » permet de régler le volume et la balance pour la restitution simultanée en hétérodyne (accouplet « Scan ») et en expansion de temps (accouplet « Oscillo »). Par exemple : hétérodyne à gauche et expansion de temps à droite.

La section « Haut-Parleurs » permet de choisir le type de sortie audio.

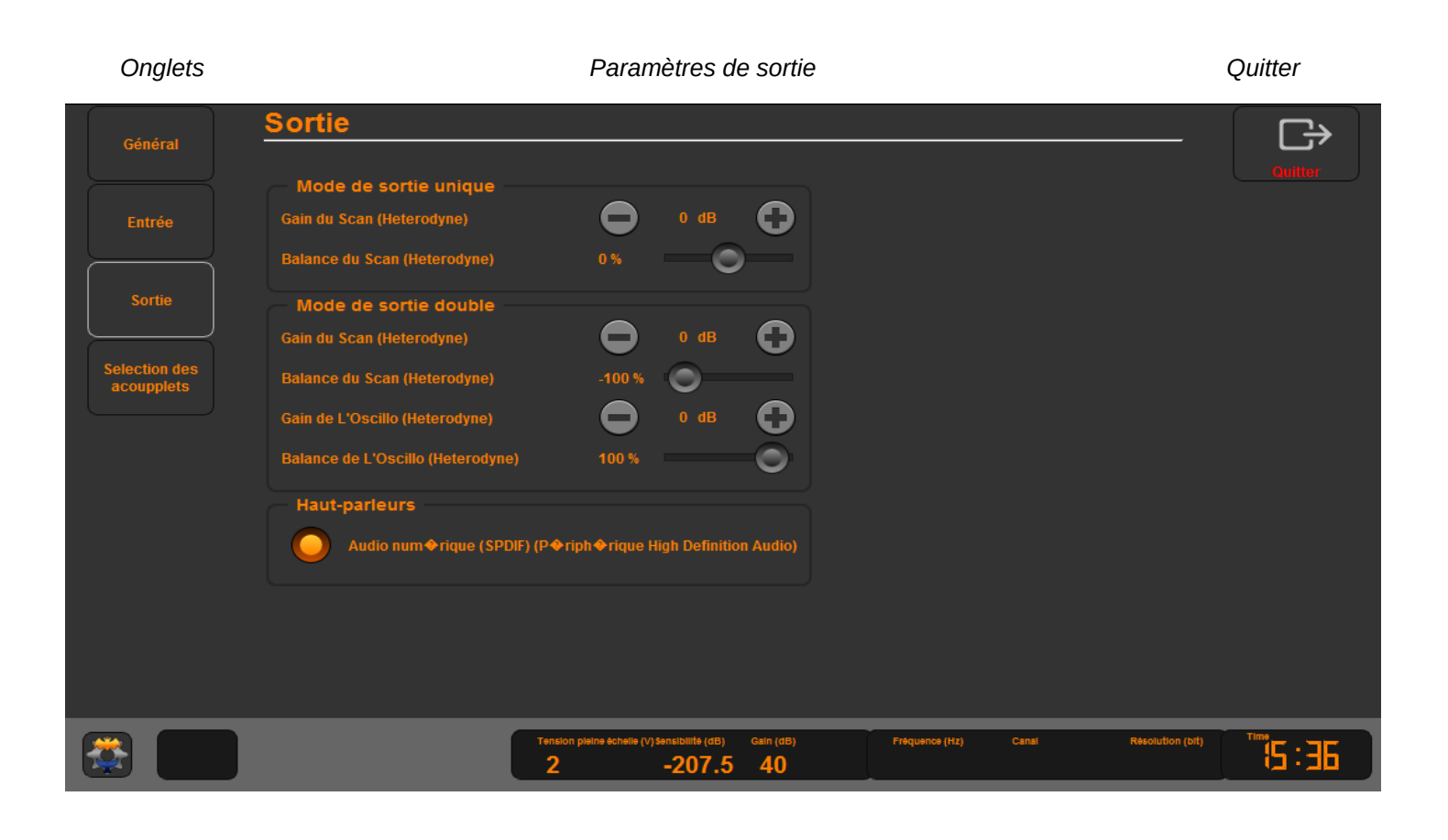

CYBERIO SAS au capital de 143 000 € – SIRET : 51921749100017 – APE : 2651B

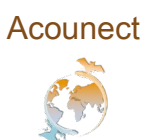

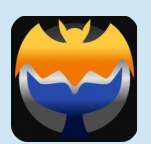

#### SÉLECTION ACOUPPLETS

Ici vous pouvez ouvrir et fermer les *acoupplets* sur l'écran principal, ainsi que l'ordre dans lequel vous souhaitez les afficher.

Pour ouvrir une acoupplet inactive :

→ Cliquez dessus et sélectionnez « charger ».

Pour fermer une acoupplet active :

→ Cliquez dessus et sélectionnez «décharger».

Pour modifier l'ordre d'affichage des acoupplet sur l'écran principal,

→ Cliquez dessus et sélectionnez "Déplacer vers le haut" ou "Déplacer vers le bas".

| Onglets       |                      | Sélecteur d'acoupplet                                          |                          | Quitter        |
|---------------|----------------------|----------------------------------------------------------------|--------------------------|----------------|
| Général       | Selecteur d'acoupple | t<br>Charact Décharact au déplacer les Acours                  | slote                    |                |
| Entrée        | Accouplets ouvertes  | Acoupplets fermées                                             | nets.                    |                |
| Sortie        | <b>2</b> SCAN        |                                                                |                          |                |
| Selection des | SCILLO               | TIMELINE                                                       |                          |                |
| acoupplets    | Luc SOG              |                                                                |                          |                |
|               |                      |                                                                |                          |                |
|               |                      |                                                                |                          |                |
|               |                      |                                                                |                          |                |
|               |                      |                                                                |                          |                |
|               |                      |                                                                |                          |                |
|               | Tens<br>2            | ion pleine échelle (v) sensibilité (dB) Gain (dB)<br>-207.5 40 | Fréquence (Hz) Canal Rés | iolution (bit) |